### HOW TO GET HELP

SAP Ariba Supplier User Guide

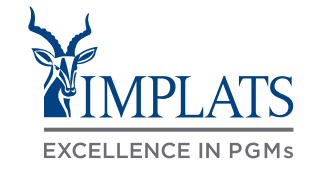

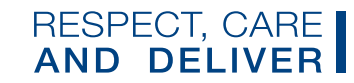

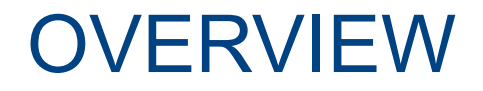

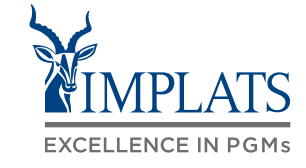

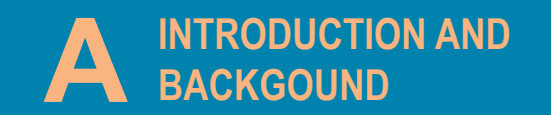

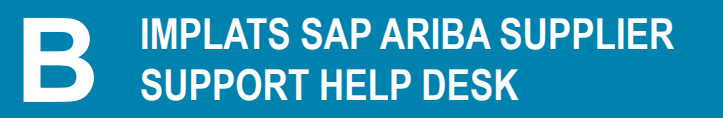

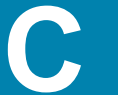

CONTACTING SAP ARIBA DIRECTLY – WITH USER CREDENTIALS

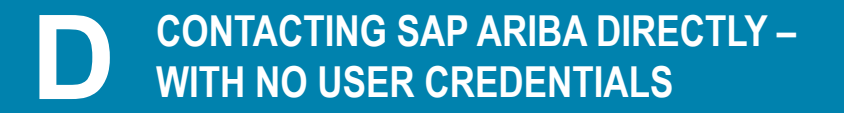

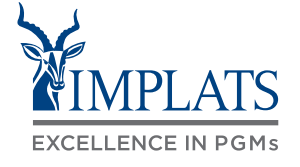

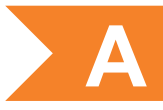

- Impala Platinum Holdings Limited (Implats) uses SAP Ariba to manage its supplier management, sourcing and contract management processes across its South African operations
- The solution automates the way Suppliers transact and interact with Implats
- This has improved and simplified engagements with our valued suppliers, resulting in a better supplier experience
- SAP Ariba is used to exchange electronic sourcing and contract documents, and enables Suppliers to self-register and maintain their supplier profile data
- This user guide covers how suppliers can get support and help

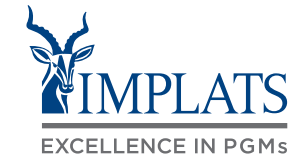

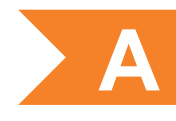

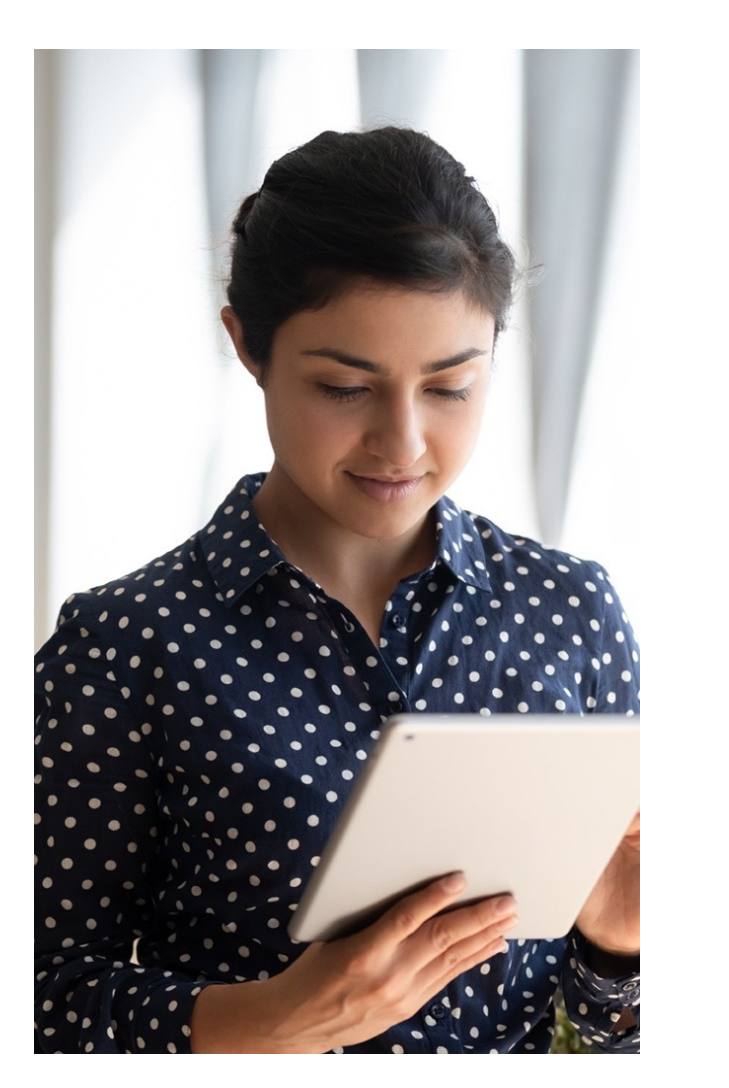

The **SAP Business Network** connects suppliers with customers, enabling them to do business together.

**Implats** uses the SAP Business Network to collaborate with suppliers, enabling effective sourcing of goods and services, supplier registration and contract management.

The SAP Business Network is the **new method for suppliers to transact** and exchange procurement information with Implats, including RFQs, RFIs and RFPs.

#### MPLATS **Suppliers** SAP Ariba **EXCELLENCE IN PGMs Prospective Supplier Request** Supplier Lifecycle and **Full Supplier Registration** Performance Supplier Profile Maintenance Business Network RFIs Sourcing **RFPs SUPPLIER** X RFQs Contract Management **Contract Negotiation** Contract Signature

#### **INTRODUCTION TO THE SAP BUSINESS NETWORK**

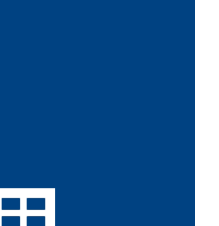

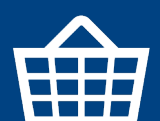

5

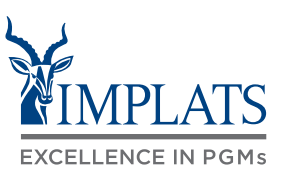

А

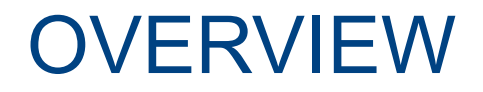

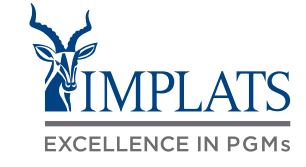

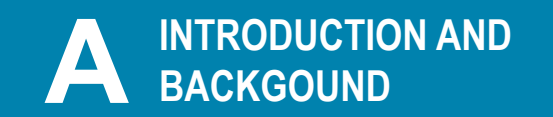

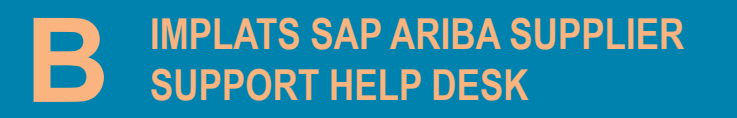

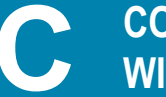

CONTACTING SAP ARIBA DIRECTLY – WITH USER CREDENTIALS

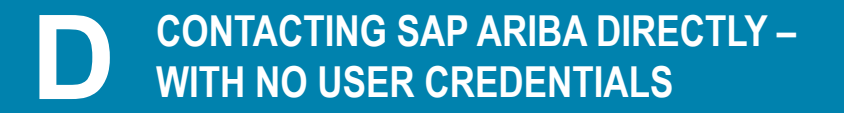

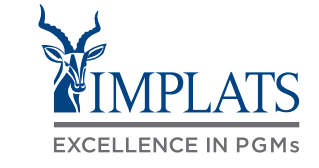

Use the contact details shown here to reach the Implats Supplier Support Helpdesk, which is open Monday to Friday from 07:30 to 15:30 Monday to Friday, excluding all South African Public Holidays.

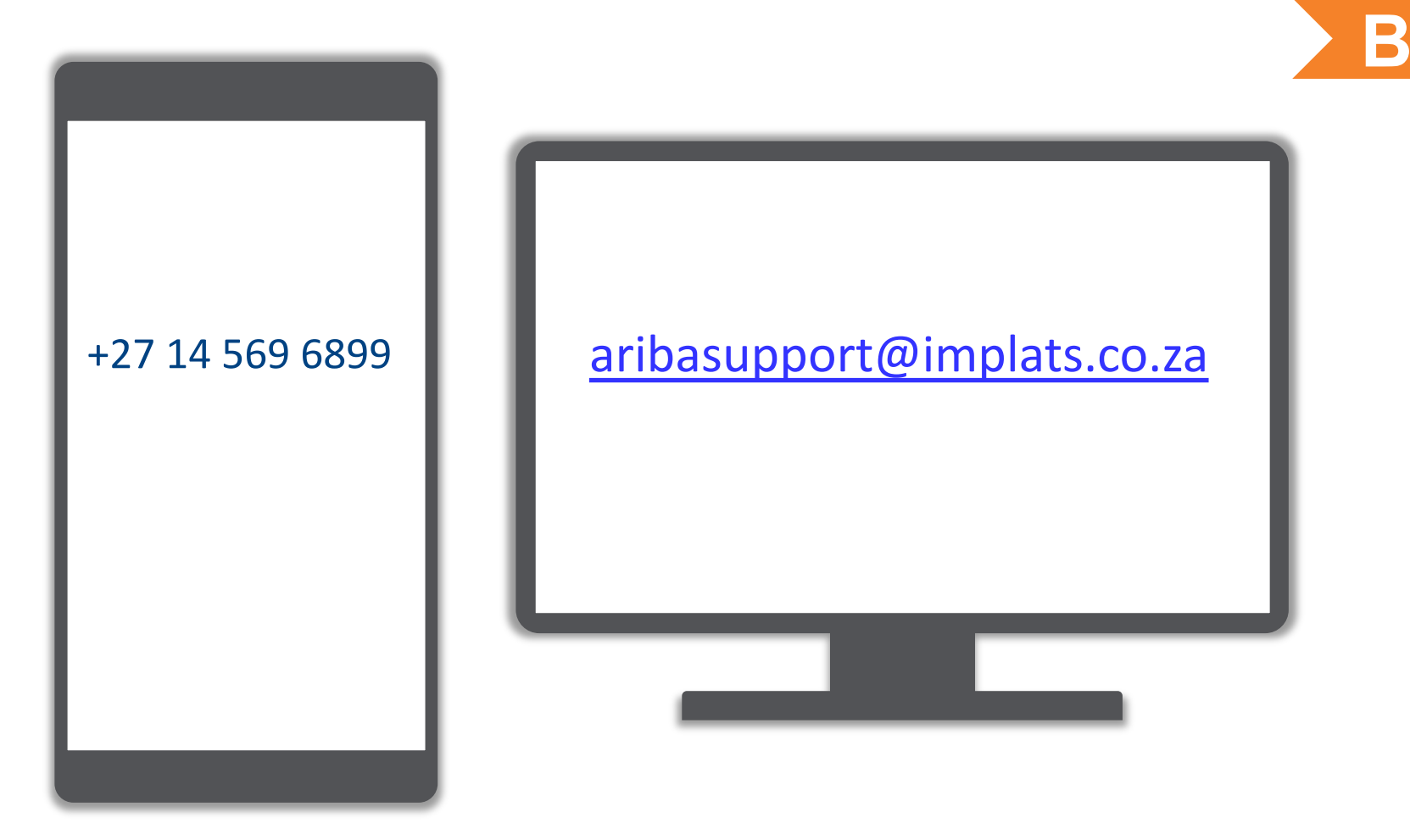

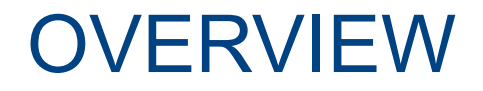

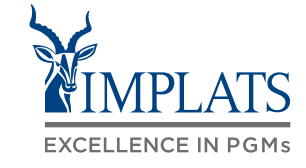

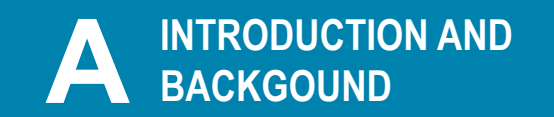

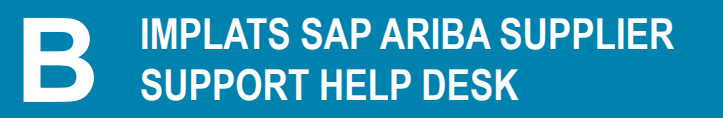

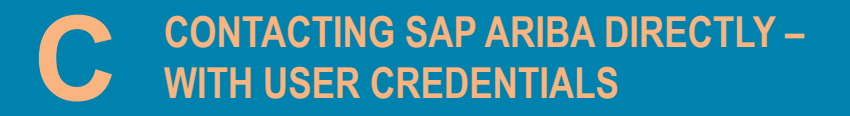

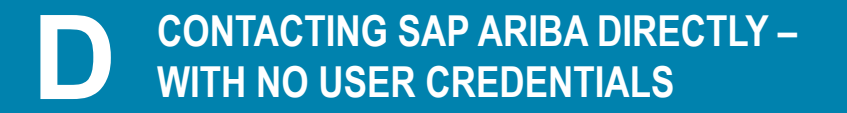

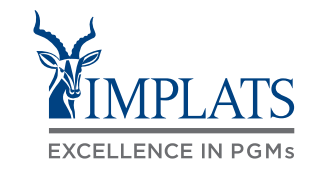

To contact SAP Ariba Support directly when you are already logged in, follow these steps:

 Login to the SAP Business Network, and from the Home page Click on the first "?" help icon.

| s and Questionnaires 👻 | Standard Account                                  | Get enterprise account                                         | TEST MODE                                                  | 1                               |                                    | ▣ ③ ③ 🖫      |
|------------------------|---------------------------------------------------|----------------------------------------------------------------|------------------------------------------------------------|---------------------------------|------------------------------------|--------------|
| DINGS - TEST           |                                                   |                                                                |                                                            |                                 |                                    |              |
| <u>(</u> 5.            | Welcome to the <b>Ari</b><br>Ariba, Inc. administ | ba Spend Management site.<br>ers this site in an effort to ens | This site assists in identifying<br>sure market integrity. | world class suppliers who are m | arket leaders in quality, service, | and cost.    |
|                        | Home                                              |                                                                |                                                            |                                 |                                    |              |
|                        | Events                                            |                                                                |                                                            |                                 |                                    |              |
|                        | Title                                             |                                                                | ID                                                         | End Time ↓                      | Event Type                         | Participated |
|                        | ▼ Status: Pending S                               | Selection (1)                                                  |                                                            |                                 |                                    |              |
|                        | RFI Chemicals (Test) 2                            | 0-10-2022                                                      | Doc1188473164                                              | 10/20/2022 1:25 PM              | RFI                                | Declined     |
|                        | Registration Ques                                 | stionnaires                                                    |                                                            |                                 |                                    |              |
|                        | Title                                             |                                                                |                                                            | ID                              | End Time ↓                         | Status       |
|                        | ▼ Status: Open (1)                                |                                                                |                                                            |                                 |                                    |              |
|                        | Implats Supplier Regis                            | tration Questionnaire 2 of 2                                   |                                                            | Doc1202857871                   | 11/25/2023 2:46 PM                 | Registered   |

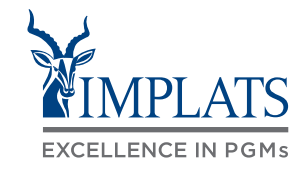

You will then be redirected to the following screen

- 2. Select the "Contact us" tab
- 3. Enter a brief description of what you need help with, and Click on the Search button

| SAP Help Center       | Contact us           |
|-----------------------|----------------------|
| Home Learning         | Contact us - 2       |
| 1. Start here to find | How can we help you? |
|                       |                      |

Event ending within 60 minutes? Request immediate assistance Note: You will be asked to provide the Event ID of the event that you're calling about. Keep it ready.

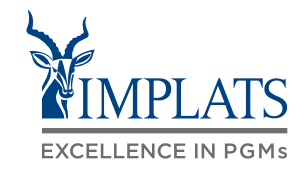

| 4. | Scroll down the screen and click on |
|----|-------------------------------------|
|    | "Something Else".                   |

| 4. Choose from the ontio                            | ns below to continue       |                |                      |         |                  |               |
|-----------------------------------------------------|----------------------------|----------------|----------------------|---------|------------------|---------------|
| What do you need help with<br>Access sourcing event | ?<br>Locate purchase order | Create invoice | Invoice was rejected | Payment | Contact customer | Something els |
|                                                     |                            |                |                      |         |                  |               |
|                                                     |                            |                |                      |         |                  | 4             |
|                                                     |                            |                |                      |         |                  |               |
|                                                     |                            |                |                      |         |                  |               |

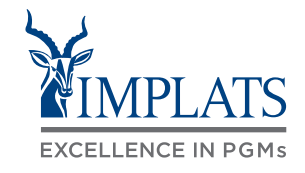

| 4. Choose from the opt         | ions below to continue. |                |                      |         |                  |                |    |
|--------------------------------|-------------------------|----------------|----------------------|---------|------------------|----------------|----|
| Access sourcing event          | Locate purchase order   | Create invoice | Invoice was rejected | Payment | Contact customer | Something else |    |
|                                |                         |                |                      |         |                  |                |    |
| Can't find what you're looking | for?                    |                |                      |         |                  |                | Cr |
| Can't find what you're looking | for?                    |                |                      |         |                  |                |    |

5. A bar will appear at the bottom of the screen. Click on "Create a Case"

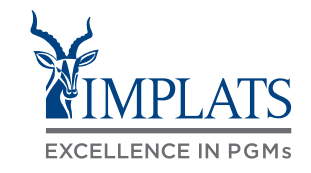

- 6. Fill in the form with as much detail on the issue you as possible. Attach screenshots of the error if possible.
- 7. Click "One last step".

| 1. Tell us what you need help with.                                                                                   | Recommendations*                                                                                     |
|----------------------------------------------------------------------------------------------------|----------------------------------------------------------------------------------------------------|
|                                                                                                    | Search Q                                                                                             |
| Subject:* Technical issues with RFQ                                                                                   |                                                                                                    |
| Full description.* I am unable to submit the lots that I have completed, the event is closing soon. I keep getting an | (?) Warning: "You must submit answers to questions before<br>you begin bidding."                     |
| error every I click on the submit entire responses button.                                                            |                                                                                                    |
|                                                                                                    | (7) How can I remove a lot I previously selected so that I do<br>not have to provide pricing for it? |
| 2842 characters remaining                                                                                             |                                                                                                    |
| Attachments: Error - Doc109982588                                                                                     | How do I navigate through the Checklist to submit my response?                                       |
|                                                                                                    |                                                                                                    |
| Issue type:* Error message                                                                                            | (?) Why participants cannot select lots?                                                             |
| Issue area:* Participating in an Event                                                                                |                                                                                                    |
| Document or Event Number: Doc1099825886 - RFQ 6001204563 03 Aug 2022 v2                                               | event/questionnaire?                                                                                 |
| Company that invited you: Impala Platinum Mines                                                                       |                                                                                                    |
|                                                                                                    | (?) Why can't I see a specific line item or lot in an event?                                         |
| Top Recommendations:                                                                                                  | ⑦ Why is a file attachment not recognized when I submit                                              |
| Warning: "You must submit answers to questions before you begin bidding."                                             | my response to an event or questionnaire?                                                            |
|                                                                                                    | One last step                                                                                        |
|                                                                                                    |                                                                                                    |
| T                                                                                                    | · · · · · · · · · · · · · · · · · · ·                                                                |
|                                                                                                    |                                                                                                    |
|                                                                                                    |                                                                                                    |
|                                                                                                    | <u>_</u>                                                                                             |
|                                                                                                    | 7                                                                                                    |
|                                                                                                    | •                                                                                                    |
|                                                                                                    |                                                                                                    |
|                                                                                                    |                                                                                                    |

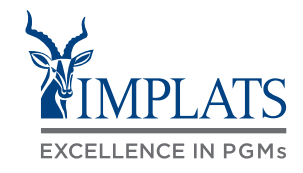

- 8. Review your contact information for correctness.
- 9. Click "One last step".

3. Please review your contact information for correctness:

| First name:*       | Zozibini                                                                                  |               |
|--------------------|-------------------------------------------------------------------------------------------|---------------|
| Last name:*        | Thulo                                                                                     |               |
| Username:          | zozibini.thulo@codeblack.com                                                              |               |
| Company:*          | Code Black Office Furniture Pty Ltd                                                       |               |
| Email:*            | phindile.manana@sap.com                                                                   |               |
| Phone:*            | +27 11 656 0000 South Africa                                                              |               |
| Extension:         |                                                                                           |               |
| Confirm phone:*    | 0116560000                                                                                |               |
|                    | My phone number is correct.                                                               |               |
| Ariba Network ID:* | AN11149198792-T                                                                           |               |
| A                  | To see how your data is used by SAP Ariba, you can visit the SAP Ariba Privacy Statement. |               |
|                    |                                                                                           |               |
| ċ                  | Q►                                                                                        | One last step |
| 5                  |                                                                                           |               |
|                    |                                                                                           |               |
|                    |                                                                                           |               |

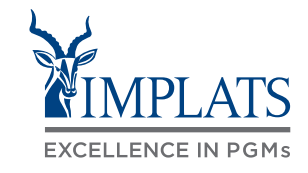

- 10. Select your method of contact.
- 11. Click "Submit".

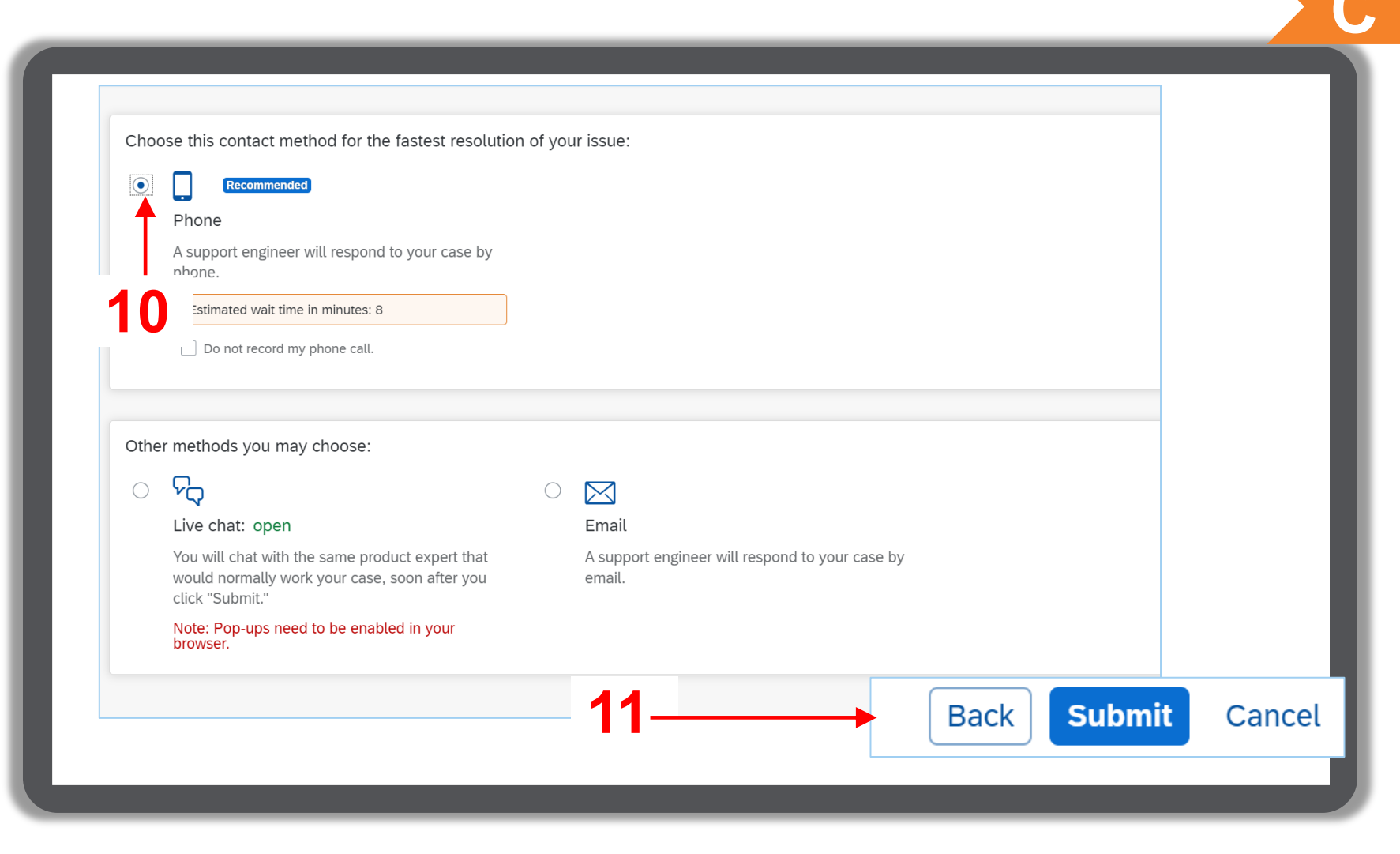

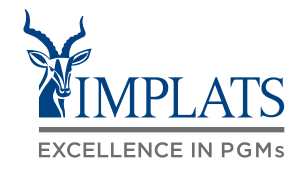

12. Confirm your intention to submit by clicking "**OK**". You will receive an email notification advising you of your ticket details.

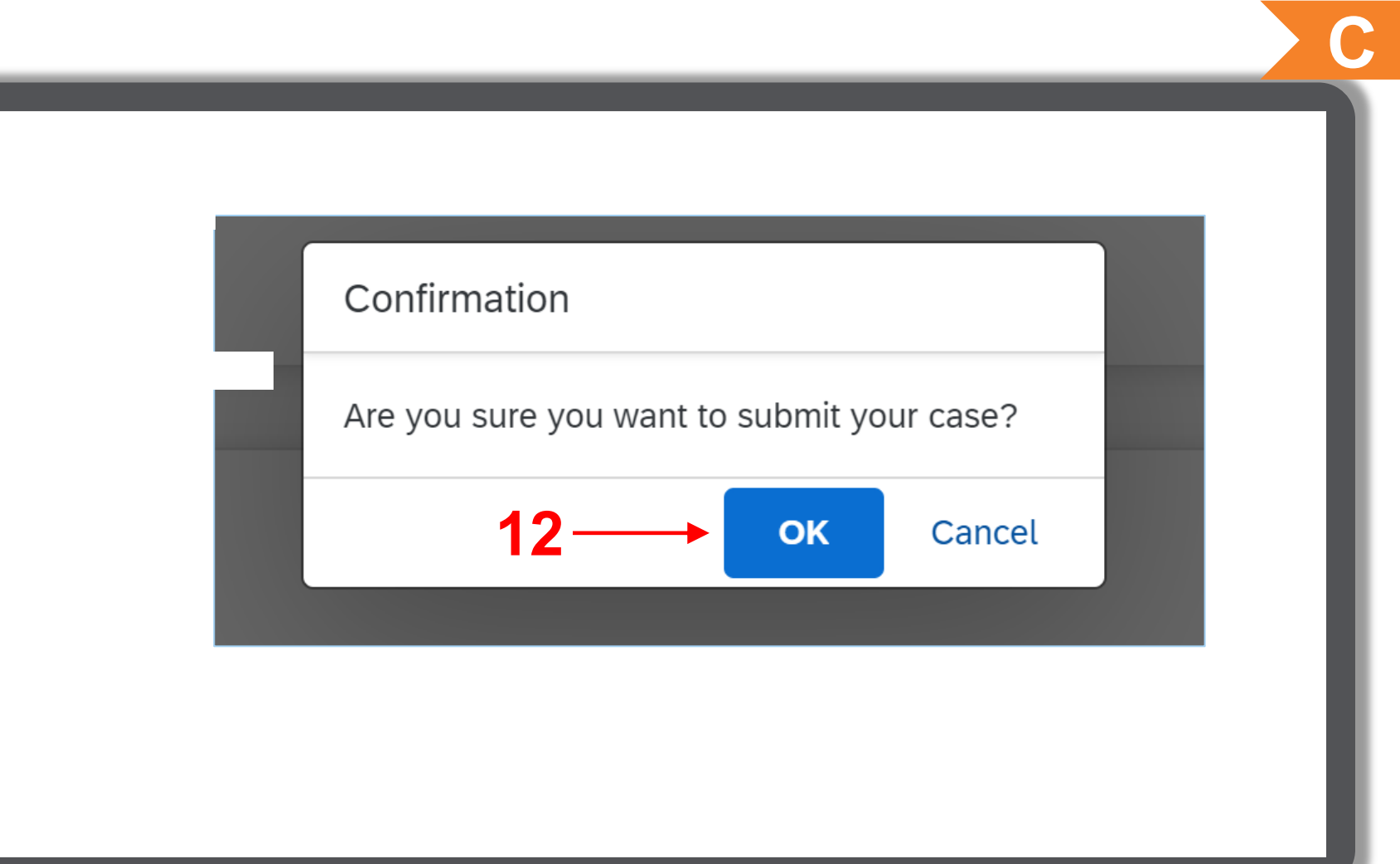

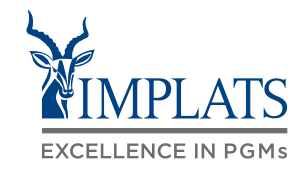

13. Once you have submitted your ticket the following screen will appear showing you the status of your query or request.

| SAP Help Center Contact us                                                                                                    |                                                                       |                |                  |
|----------------------------------------------------------------------------------------------------|-----------------------------------------------------------------------|----------------|------------------|
| Home Learning Contact us                                                                                                    |                                                                       |                |                  |
| 1. Following up on something?                                                                                                    |                                                                       |                |                  |
| Case 4525862/2022<br>Help with event ending soon                                                                                                    | Created on<br>Dec 2, 2022, 3:26 PM                                    | Status<br>Open | Callback pending |
| 2. New issue? Start here to find your answer.<br>How can we help you<br>Event ending within 60 minutes? Request in<br>Note: You will be asked to provide the Event ID of the event the | u?<br>nmediate assistance<br>hat you're calling about. Keep it ready. |                | م<br>12          |
|                                                                                                    |                                                                       |                |                  |

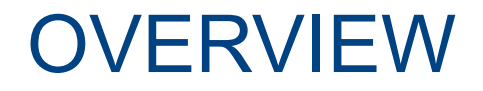

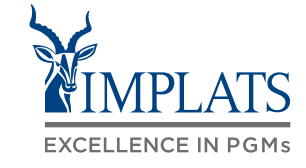

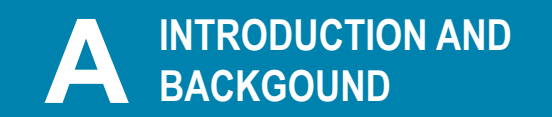

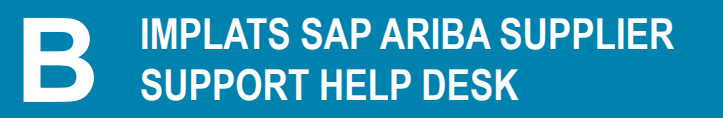

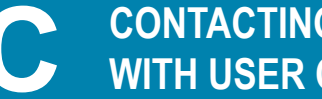

CONTACTING SAP ARIBA DIRECTLY – WITH USER CREDENTIALS

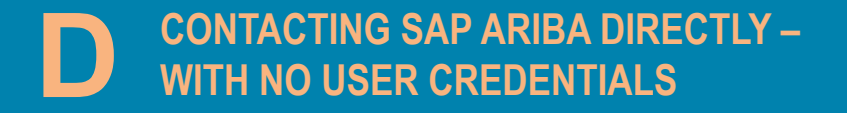

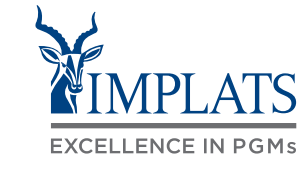

To contact SAP Ariba Support when you do not have any login credentials to your account, follow these steps:

1. Access the **SAP Business Network** Supplier login page.

Click on the "?" help icon

| Supplier Login                                             | Account Hierarchy (and Multi Org) vs. Linke<br>Account Webinar                                            |
|------------------------------------------------------------|----------------------------------------------------------------------------------------------------|
| User Name                                                  | The sessions are for Trading Partners<br>(Suppliers) whether using a Standard Acco<br>Enterprise Account. |
| Password                                                   | Learn More                                                                                                |
| Forgot Username or Password                                |                                                                                                    |
| New to SAP Business Network?<br>Register Now or Learn More | • • •                                                                                                    |
|                                                            |                                                                                                    |
|                                                            |                                                                                                    |

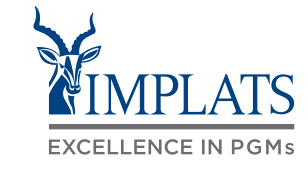

2. Click "Support".

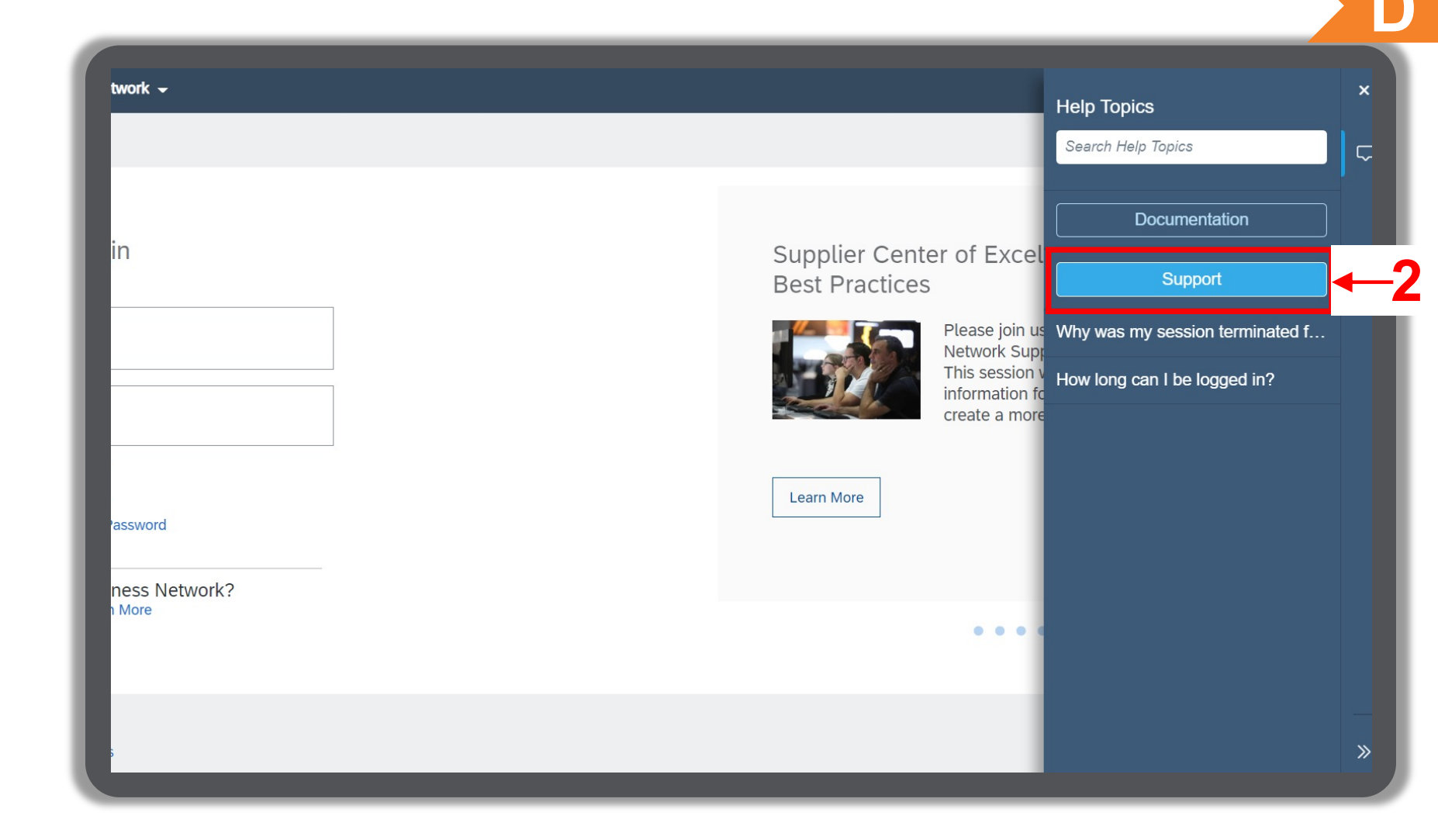

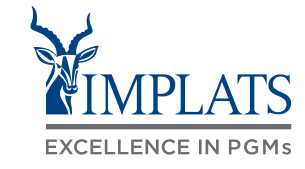

3. Click **"Contact us"**.

| Home | Learning Contact us $-3$                                                                                                    |          |
|------|----------------------------------------------------------------------------------------------------|----------|
|      | How can we help you?                                                                                                    |          |
|      | Search knowledge base articles, documentation, and tutorials                                                                                                    | 2        |
|      | Try "cancel order", "email notifications", "user authorization"                                                                                                    |          |
|      | Topics we recommend for you                                                                                                    |          |
|      | What are some registration tips for Ariba Network Suppliers?                                                                                                    |          |
|      | Question What are some registration tips for Ariba Network Suppliers? Answer Proactively managing your company's Ariba Network presence can enhance your experience, prevent missed orders, and save money. The best practice is one supplier Ariba Network Identification Number (ANID) for all buyers, have as few ANID's as possible across the | ?<br>FAQ |
|      | RegistrationSupplier account loginAug 16, 2019                                                                                                    |          |
|      | Even The very set of a second detected has also also are stated to another Ariba Council at your account.                                                                                                    |          |

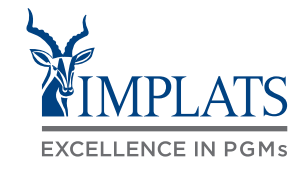

4. Click "Register on SAP Business Network".

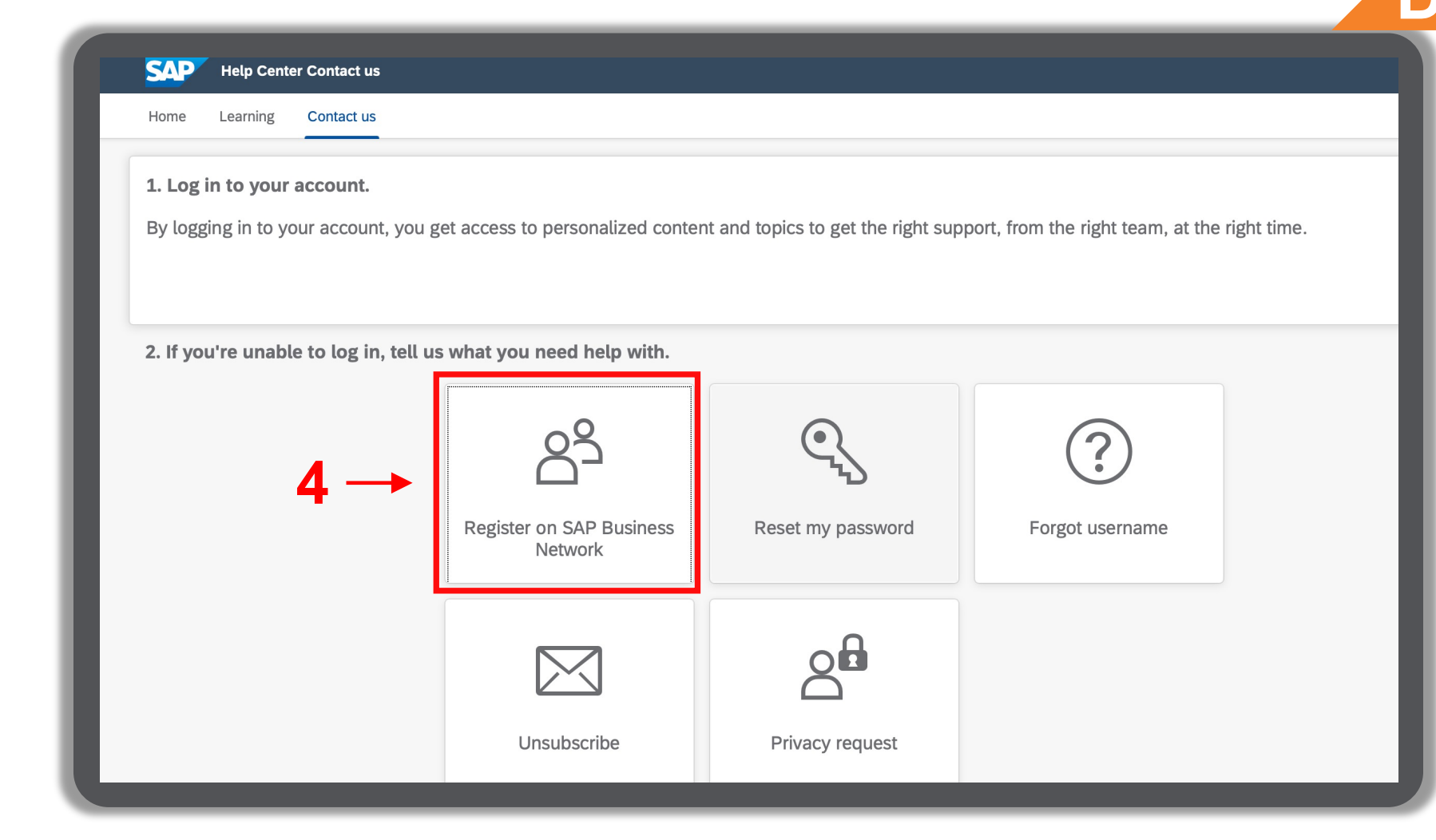

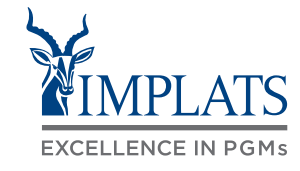

- 5. Click "Registration error".
- 6. Click **"ANERR error"**.
- 7. Click **"I'm still experiencing the** error after troubleshooting".

| Home                             | Learning                                                         | Contact us                                                                    | UISUSCIID                                                                                       | C                                                | Filvacy reque                             | 51                      |                              |                        |           |
|----------------------------------|------------------------------------------------------------------|-------------------------------------------------------------------------------|-------------------------------------------------------------------------------------------------|--------------------------------------------------|-------------------------------------------|-------------------------|------------------------------|------------------------|-----------|
| 3. Cho<br>What de<br>Regis       | ose from t<br>o you need<br>ster a new ac<br>of the follow       | he options belov<br>help with?<br>count Regis                                 | tration error                                                                                   | — <b>5</b> -                                     | out if my company has                     | an account              | Something else               |                        |           |
| User<br>The u                    | already exis<br>username an                                      | ts. Please enter a d<br>d password entered                                    | ifferent username.<br>d has already merged to                                                   | DUNS numb                                        | er already exists<br>Sourcing user accour | nt                      |                              |                        |           |
| You r<br>1. De<br>2. Cl<br>3. Op | must enter th<br>elete the coo<br>lose all brows<br>pen a new br | he username and pa<br>kies and browsing h<br>ser windows.<br>owser window and | assword associated wit<br><u>istory</u> in your internet b<br>try to <u>log in to your acco</u> | n your account<br>rowser.<br>p <u>unt</u> again. | ANERR error                               | ]←                      | 6                            |                        |           |
| If you w<br>expired.<br>I'm st   | vere trying to<br>till experienc                                 | reset your password                                                           | d, <u>go to the login page</u> a<br>roubleshooting                                              | nd resend the p                                  | password reset email b                    | y clicking <b>Passv</b> | <b>vord</b> and following th | e prompts, as the link | in the em |

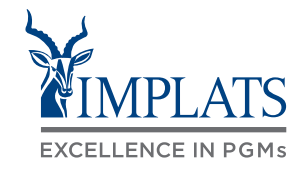

 After clicking "I'm still experiencing the error" a pop up will appear at the bottom of your screen.

Click "Create a Case".

| which of the following errors are you experiencing?                                                                                             |                                         |
|----------------------------------------------------------------------------------------------------|-----------------------------------------|
| User already exists. Please enter a different username. DUNS number already exists                                                              |                                         |
| The username and password entered has already merged to another Ariba Sourcing user account                                                     |                                         |
| You must enter the username and password associated with your account ANERR error Something else                                                |                                         |
| 1. Delete the cookies and browsing history in your internet browser.                                                                            |                                         |
| <ol> <li>Close all browser windows.</li> <li>Open a new browser window and try to log in to your account again.</li> </ol>                      |                                         |
| If you were trying to reset your password, go to the login page and resend the password reset email by clicking Password and following the pror | npts, as the link in the email may have |
| expired.                                                                                                    |                                         |
| I'm still experiencing the error after troubleshooting                                                                                          |                                         |
|                                                                                                    |                                         |
|                                                                                                    |                                         |
| Can't find what you're looking for?                                                                                                    | Create a Case                           |
|                                                                                                    |                                         |
|                                                                                                    |                                         |
|                                                                                                    |                                         |
|                                                                                                    |                                         |
|                                                                                                    |                                         |
|                                                                                                    |                                         |

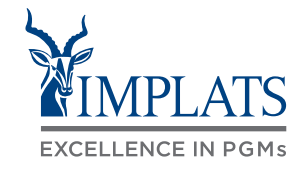

| 9. | SAP Ariba Support case ticket  |
|----|--------------------------------|
|    | SAP Ariba Support case ticket. |

To change your user Administrator in SAP Ariba, you must provide the following:

- ANID (Ariba Network Identification) number) of your supplier account. The Implats Helpdesk can assist with this number if you do not have it.
- Previous administrator's full name
- Previous administrator's email address
- Name and email of a sub-user (if the account has sub-users)

| CAD Help Center Conta                                                          | t us                                                                                                    |   |  |
|--------------------------------------------------------------------------------|----------------------------------------------------------------------------------------------------|---|--|
| Home Learning Contac                                                           | t us                                                                                                    |   |  |
| Requested language of support<br>Note: If agents are unavailable t<br>service. | Requested language of support: English Change?<br>Note: If agents are unavailable to support in the language you've chosen, support will be provided with the assistance of a translation service. |   |  |
| 1. Tell us what you need he                                                    |                                                                                                    |   |  |
| Subject:<br>Full description:*                                                 | Register on SAP Business Network         Affected items, expected results, etc.                                                                                                    |   |  |
| Attachment:                                                                    | 3000 characters remaining                                                                                                    | I |  |
| Top Recon                                                                      | mendations:<br>o I register a new account?                                                                                                    |   |  |
| ⑦ How c                                                                        | o I register on SAP Ariba Sourcing?                                                                                                    |   |  |
| 2. Please review your conta                                                    | . Please review your contact information for correctness:                                                                                                    |   |  |
| First name: <b>*</b><br>Last name: <b>*</b><br>Username:                       |                                                                                                    |   |  |

### Thank you !

#### HOW TO GET HELP

SAP Ariba Supplier User Guide

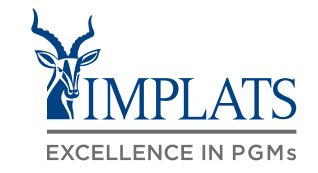

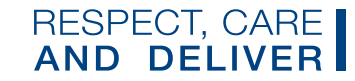